## ウェブ展示会登録から利用方法と個別ミーティングの予約方法に関して

(登録)

usacheeseshow.vfairs.com にアクセスし、下記画面からお名前(名前・苗字)、メールアドレス、会社名、国、(個別ミーティングで)通訳が必要かどうかをローマ字・英語で入力し、下部の Register ボタンを押し登録をお願い致します。

• その後パスワードを入力します。

(当日の展示会にログインと事前の個別ミーティング設定)

- 登録後 usacheeseshow.vfairs.com にアクセスください。
- サイト上部にある"Login"のボタンをクリック下さい。

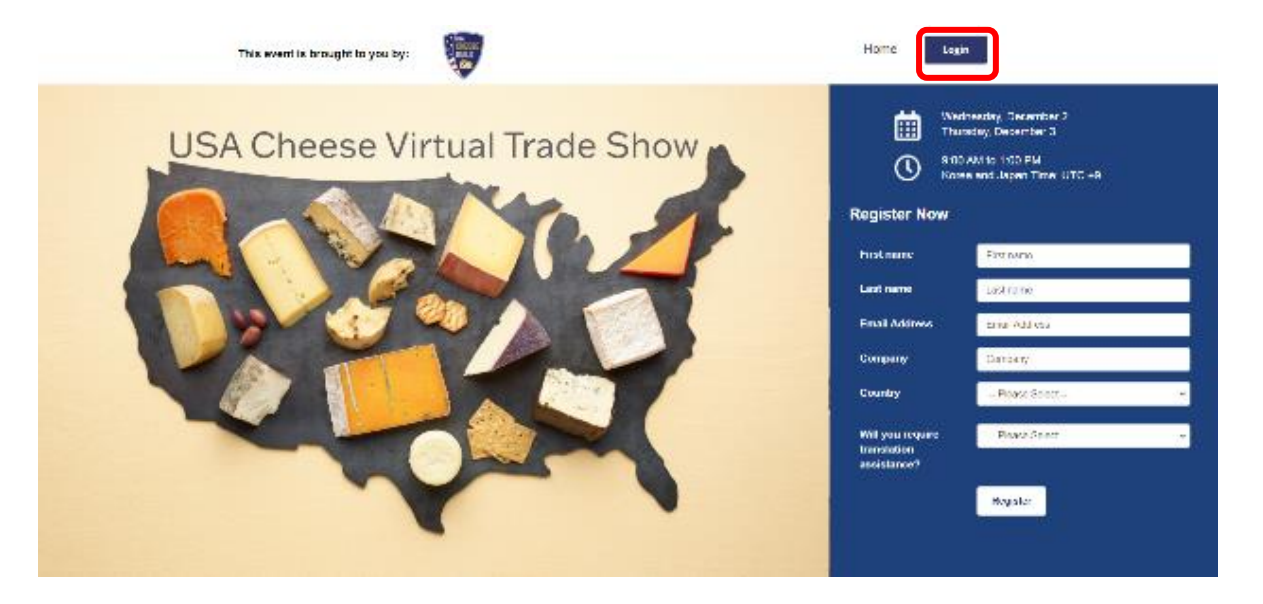

 上記登録時に使用したメールアドレスを入力して"Login"をクリック下さい。ログイン後 パスワードを聞かれますので、申し込み時に設定したパスワードを入力してください。

| Login                                   | ×            |
|-----------------------------------------|--------------|
| Email:                                  |              |
|                                         |              |
|                                         |              |
| New user? Register now Forgot Password? | Cancel Login |

- この時点で Web 展示会会場のロビーに入れます。(未だブースのある場所ではありません。)
- ページ上部又は右下の"Exhibit Hall" ボタンをクリックし展示会内に入ります。

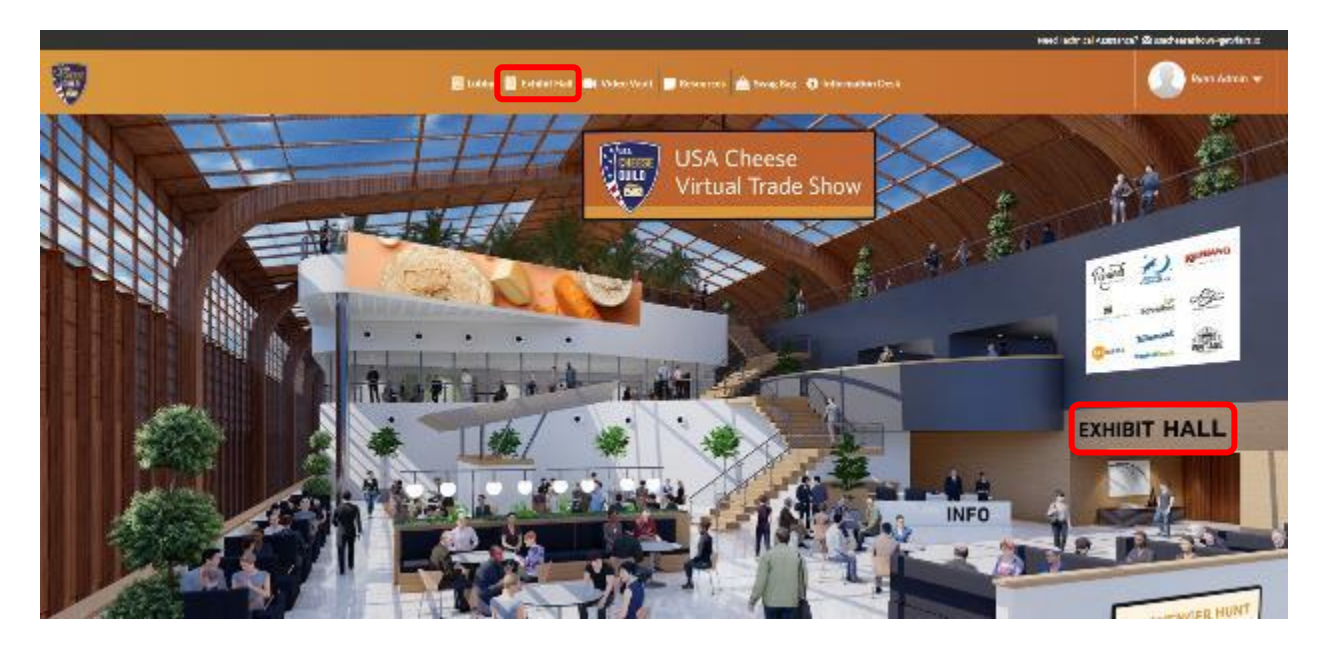

- この時点で展示会内に入り各社のブースが現れます。 左からスクロールするかページの 下にある directory ボタンでご興味のあるサプライヤーを探すことが出来ます。
- ご興味のあるサプライヤーの名前をクリックするとそのサプライヤーのブース内に入れ ます。

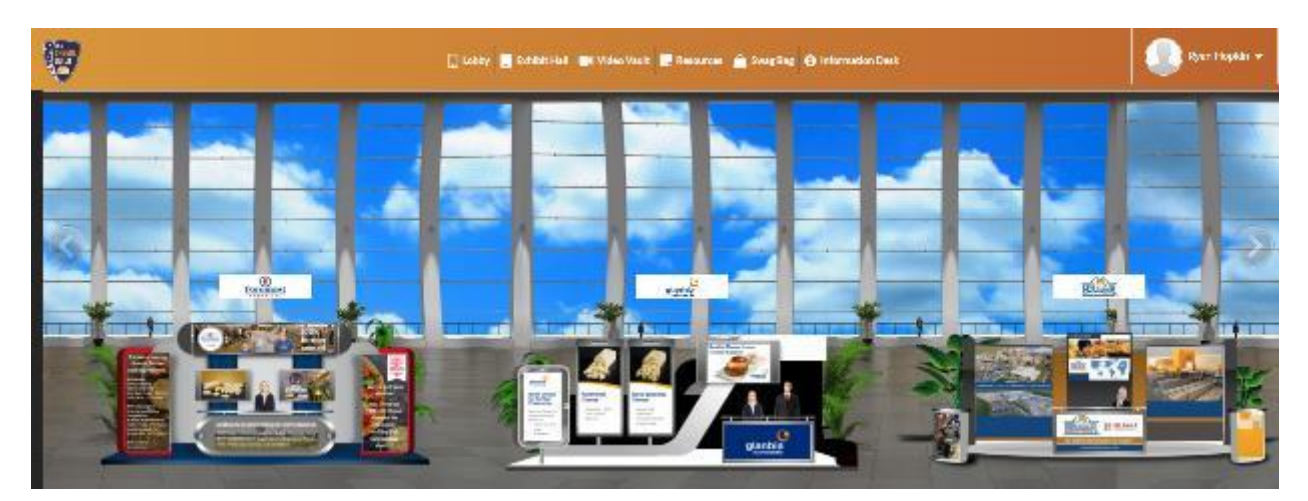

- 各会社のページ下にある About us (会社について)、Our Cheese (取り扱いのチーズ)
  で会社や取り扱っているチーズに関しての情報を得ることが出来ます。(12月2・3日)
- Contact us を利用すればメールで質問ができます。(12月2・3日、英語のみ)
- Chat ボタンを押すと各企業とチャットが出来ます。(12月2・3日、英語のみ)
- 個別ミーティングをご希望の場合には"Reserve Chat Slot"からミーティング予約ページに 進んで下さい。(予約はすでに可能です。実施:12月2・3日)

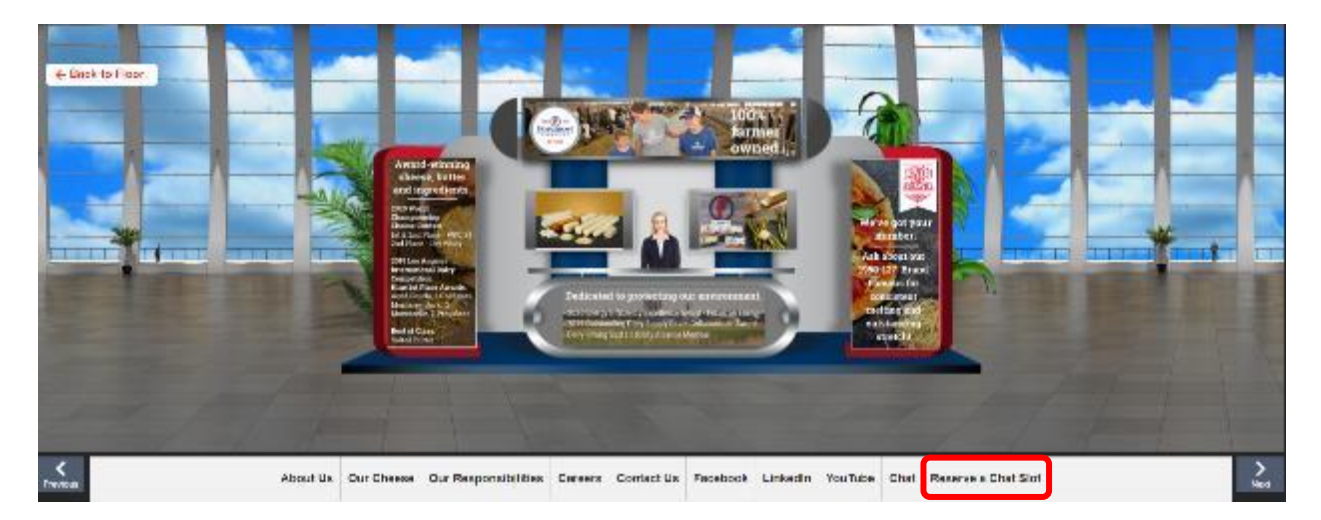

- 個別ミーティングのページでは各企業の担当者毎のスケジュールが表示されます。ご希望の担当者、日程(12月2日又は3日)及び時間(30分毎)を選んで下さい。表示されている時間は日本時間です。Availableと書いてある項目でミーティングの予約が出来ます。
- 担当者別に可能な言語が記されています。Japanese/English となっている場合は、日本語の通訳が付きます。日本語又は通訳を介して日本語で会話する事を希望する場合は、必ず Japanese と書いてある担当者を選んで下さい。

| Reserve a Chat Slot                |          |           |            |           |           |           |           |           | × |
|------------------------------------|----------|-----------|------------|-----------|-----------|-----------|-----------|-----------|---|
|                                    | DECEMBER |           |            |           |           |           |           |           |   |
|                                    | <        | 2nd       | <u>3rd</u> |           |           |           |           |           | > |
|                                    | <        | 09:00     | 09:30      | 10:00     | 10:30     | 11:00     | 11:30     | 12:00     | > |
| Vanessa Chang -<br>Korean/English  |          | AVAILABLE | AVAILABLE  | AVAILABLE | AVAILABLE | AVAILABLE | AVAILABLE | AVAILABLE |   |
| Rachel Perez -<br>Japanese/English |          | AVAILABLE | AVAILABLE  | AVAILABLE | AVAILABLE | AVAILABLE | AVAILABLE | AVAILABLE |   |
|                                    |          |           |            |           |           |           |           |           |   |

- 予約を完了するために RESERVE SLOT ボタンを押して下さい。
- 予約完了後に登録したメール宛てに確認メールが届きます。

| Reserve a Chat                                      | Slot            |           |               |              |           | × |
|-----------------------------------------------------|-----------------|-----------|---------------|--------------|-----------|---|
|                                                     |                 |           |               | 8            |           | Â |
| CONFIRMATION                                        |                 |           |               |              |           |   |
| You are about to reserve the following appointment: |                 |           |               |              |           | > |
|                                                     | DATE<br>2nd Doc | TIME      | RECRUITER     |              | 12:00     | > |
| Declan Roche                                        | Zhu Dec         | 07:30     | Deciali Roche |              |           |   |
| RESERVE SLOT                                        |                 |           |               |              |           |   |
| Joe Miller                                          |                 |           |               |              | AVAILABLE |   |
| Foremost Cher                                       | ese sales       |           |               | A0411 A171 F |           |   |
| Kellle Zink                                         | AVAILABLE       | AWAILABLE | ANALOADLE     | AWAIDADUE    | AVAILABLE | - |

※ 会社の同僚の方又は貴社のお客様と一緒に個別ミーティングに出席することも出来ます。 その場合は、確認メールが送られてきた時に通知されるミーティング参加用のアドレスを参加 する方全てで共有して頂ければ異なった PC などから同じミーティングに複数の方が参加出来 ます。ただ、この場合参加するすべての方はこの展示会に登録している必要があります。

※ 確認メールが送られて来たあとの参加方法はまた追ってご連絡致します。